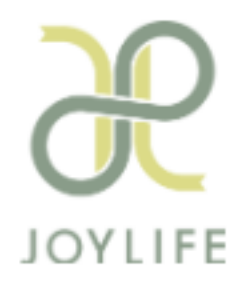

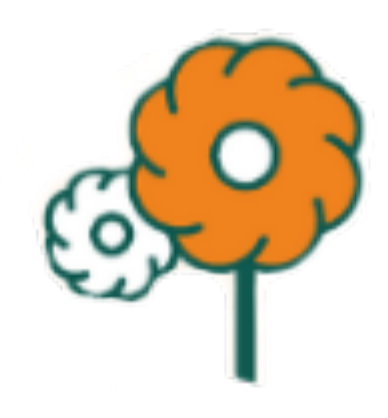

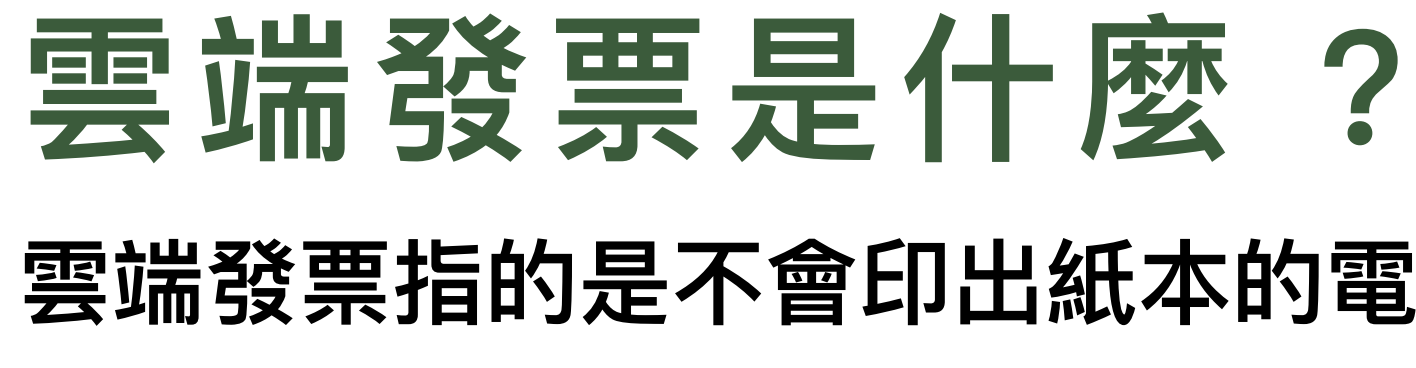

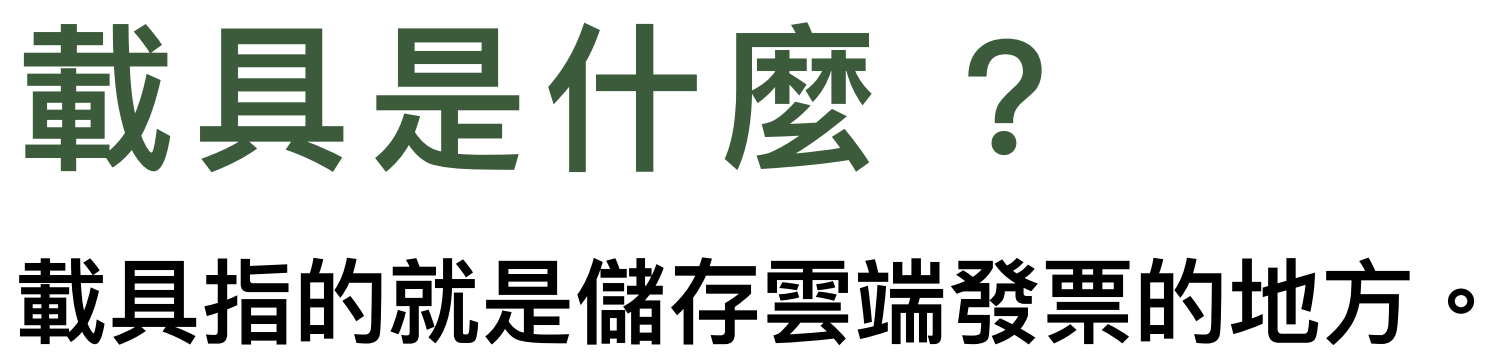

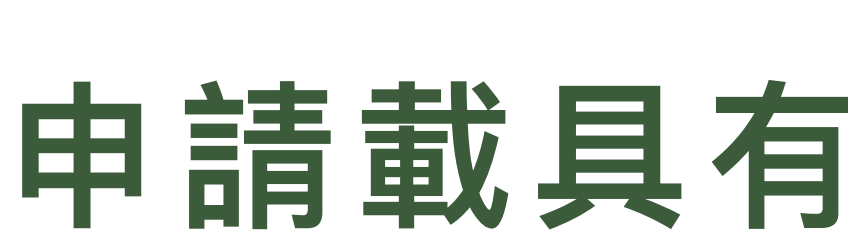

V環保

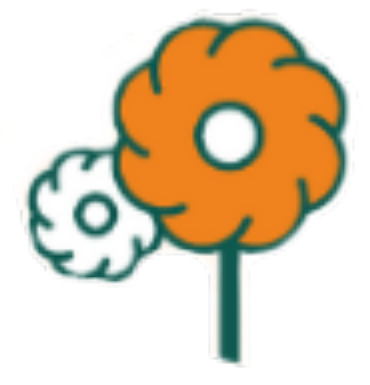

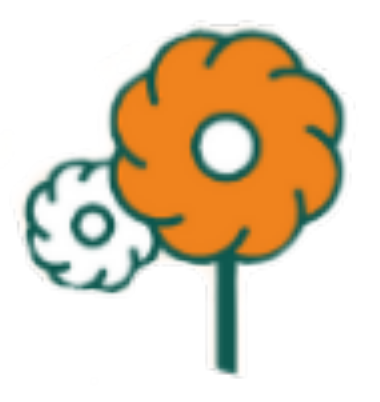

雲端發票指的是不會印出紙本的電子發票。

## 申請載具有什麼好處?

V解放凌亂的錢包 V避免發票遺失 V自動對獎 V中獎自動匯款 V免除印花稅

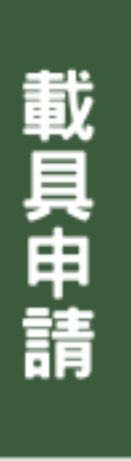

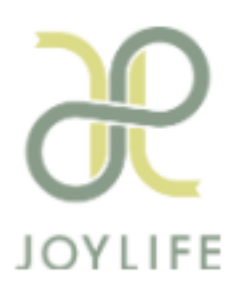

## 怎麼申請載具?

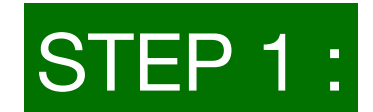

前置準備:手機號碼、信箱、銀行帳號

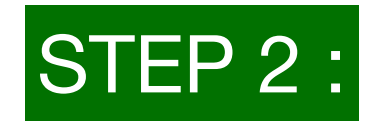

前往「財政部電子發票整合服務平台」點選「手機條碼專區」

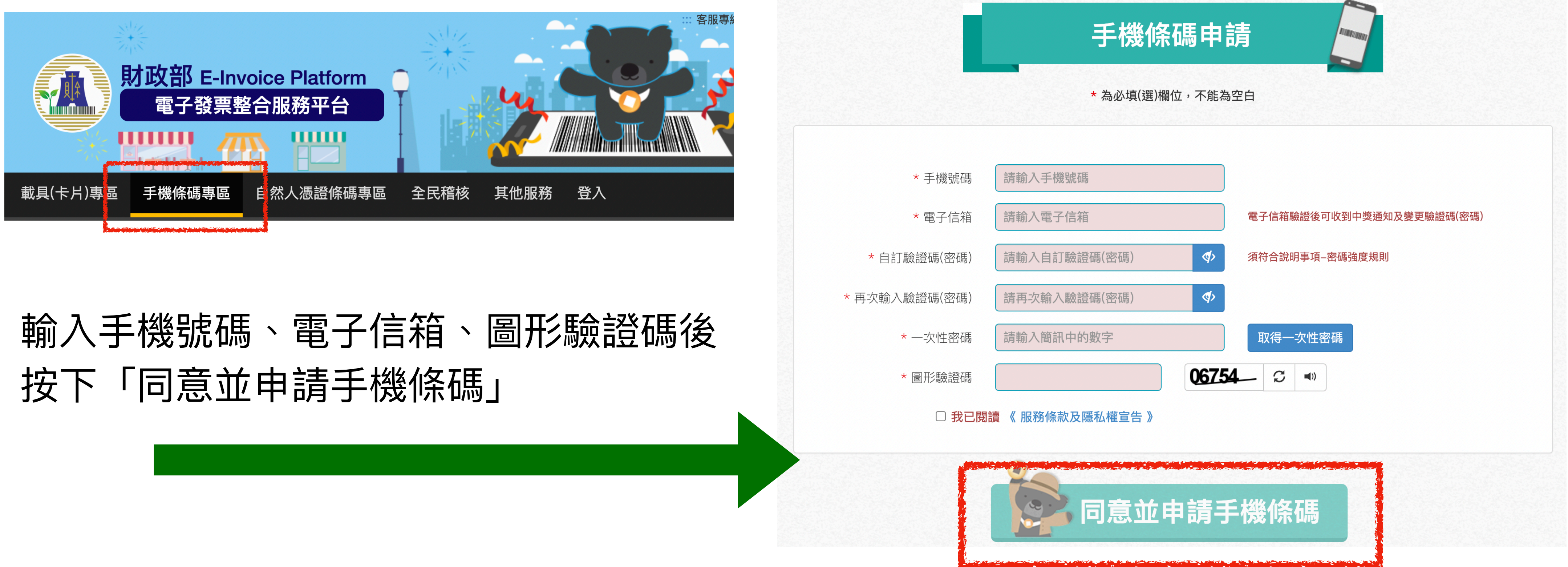

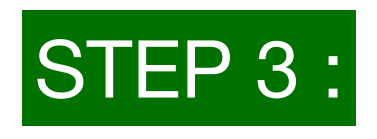

# 網址:https://www.einvoice.nat.gov.tw/APCONSUMER/BTC501W/

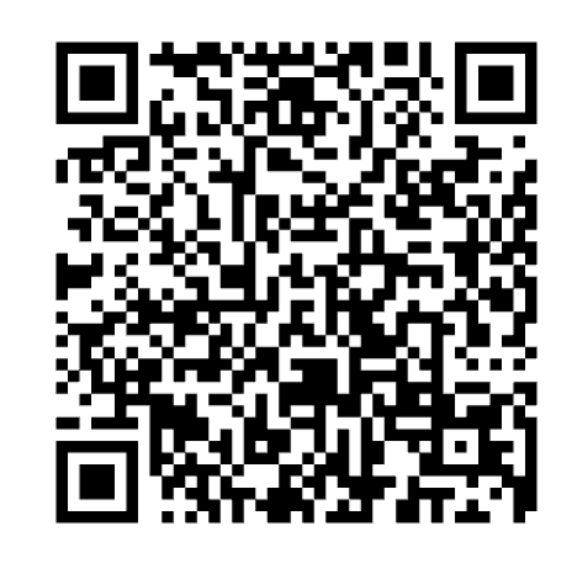

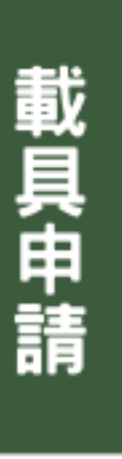

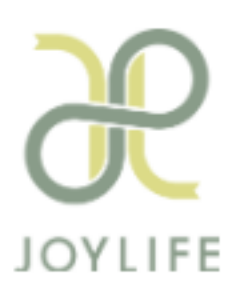

## 怎麼申請載具?

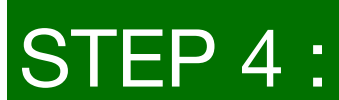

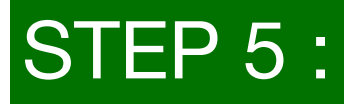

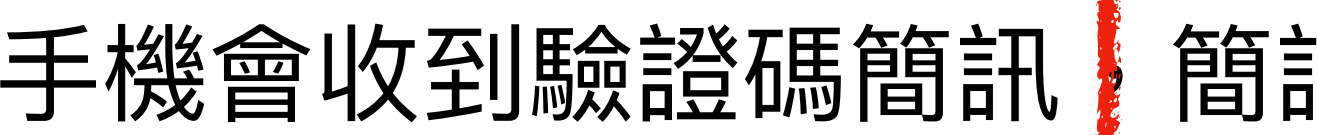

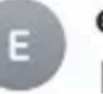

財政部電子發票整合服務平台[手機條碼]-電子信箱驗證信 收件人:

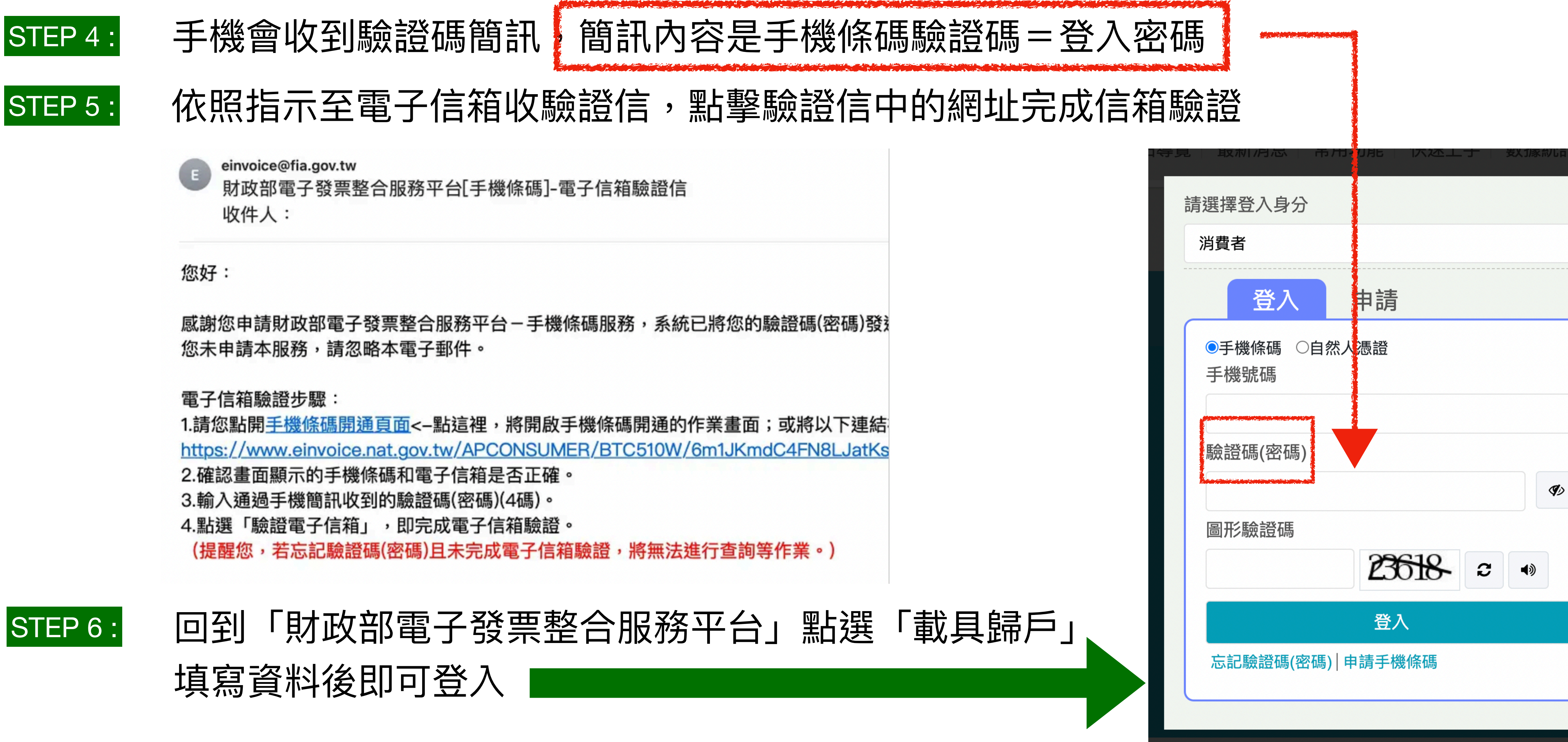

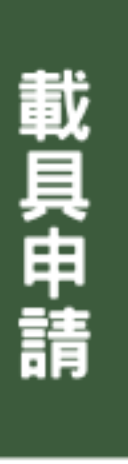

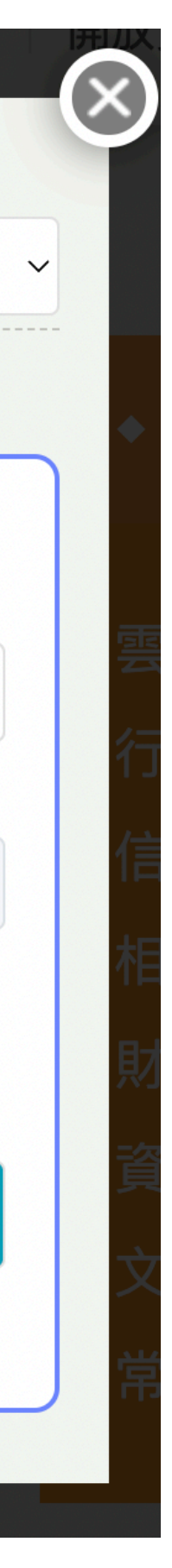

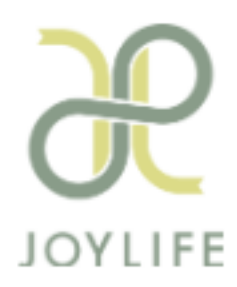

### 怎麼申請載具?

### STEP 7 :

### 登入後可點選「新手上路」,依序完成領獎設定、歸戶設定

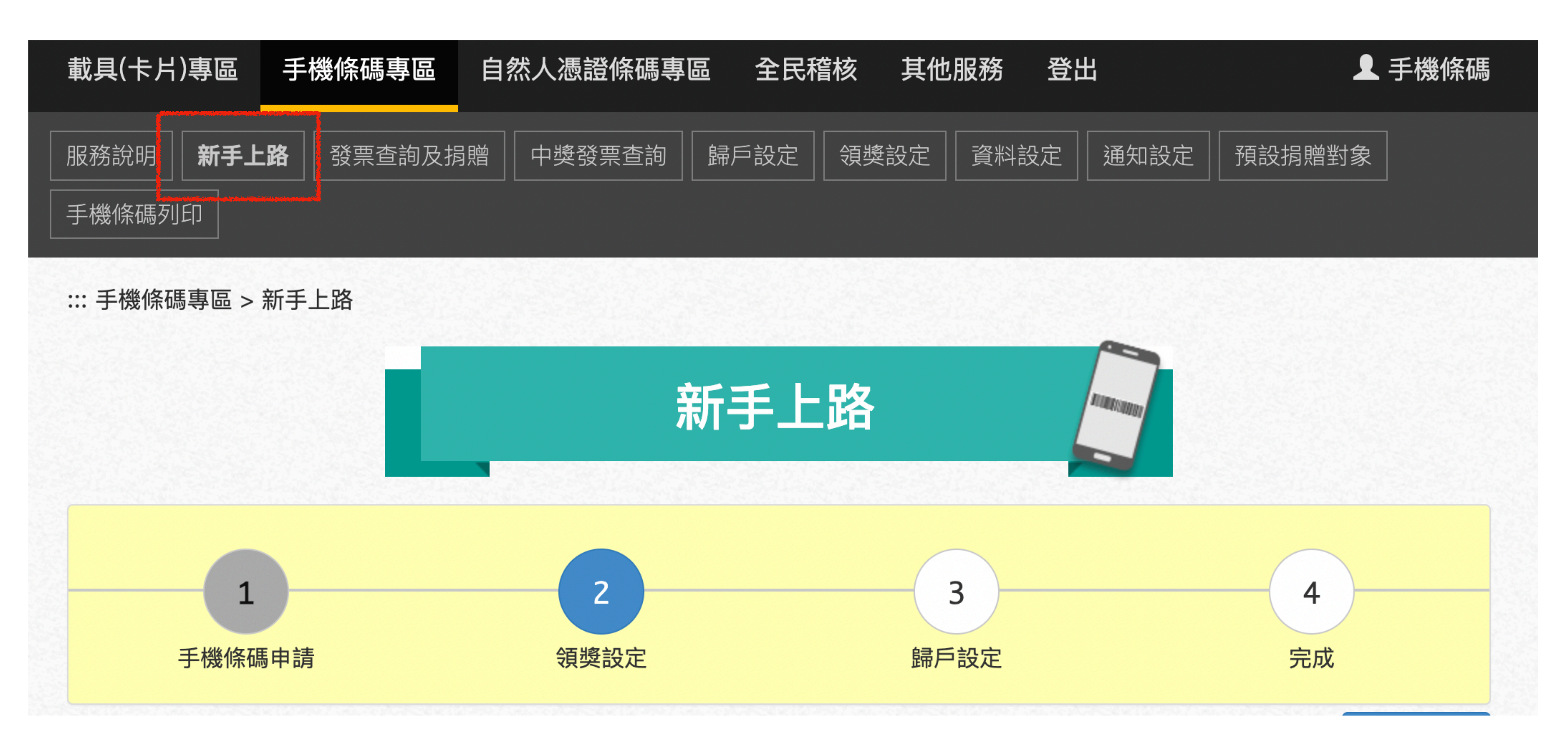

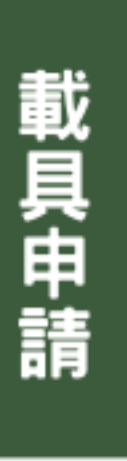

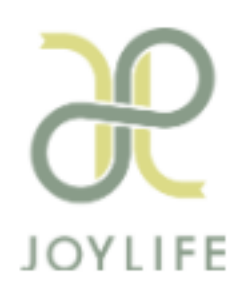

### 雲端發票管理

### App Store下載「統一發票對獎」

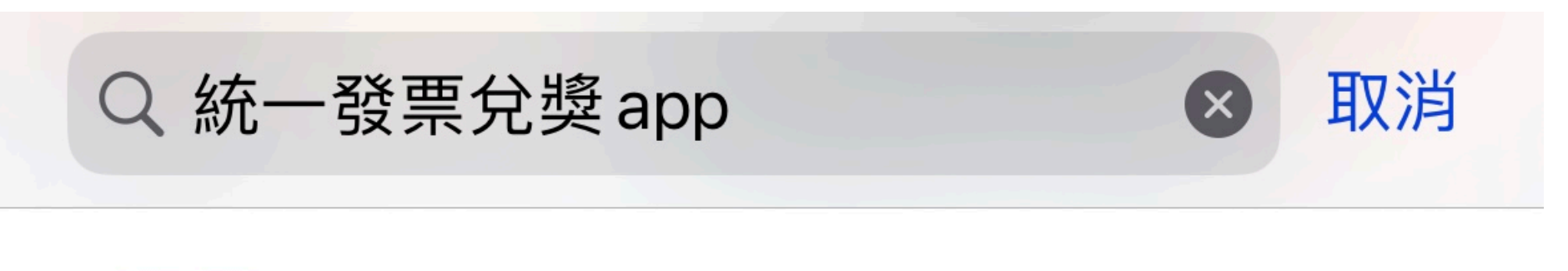

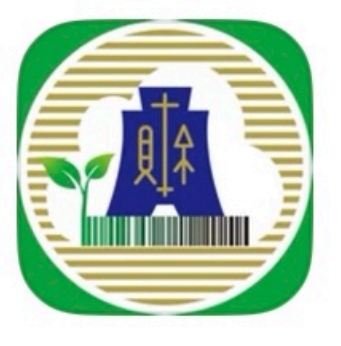

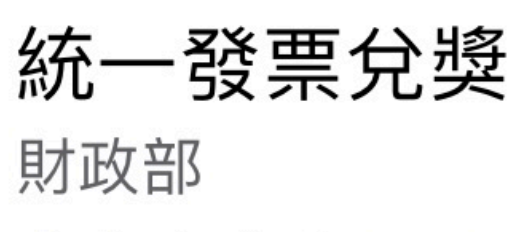

★★★☆☆ 6720

打開

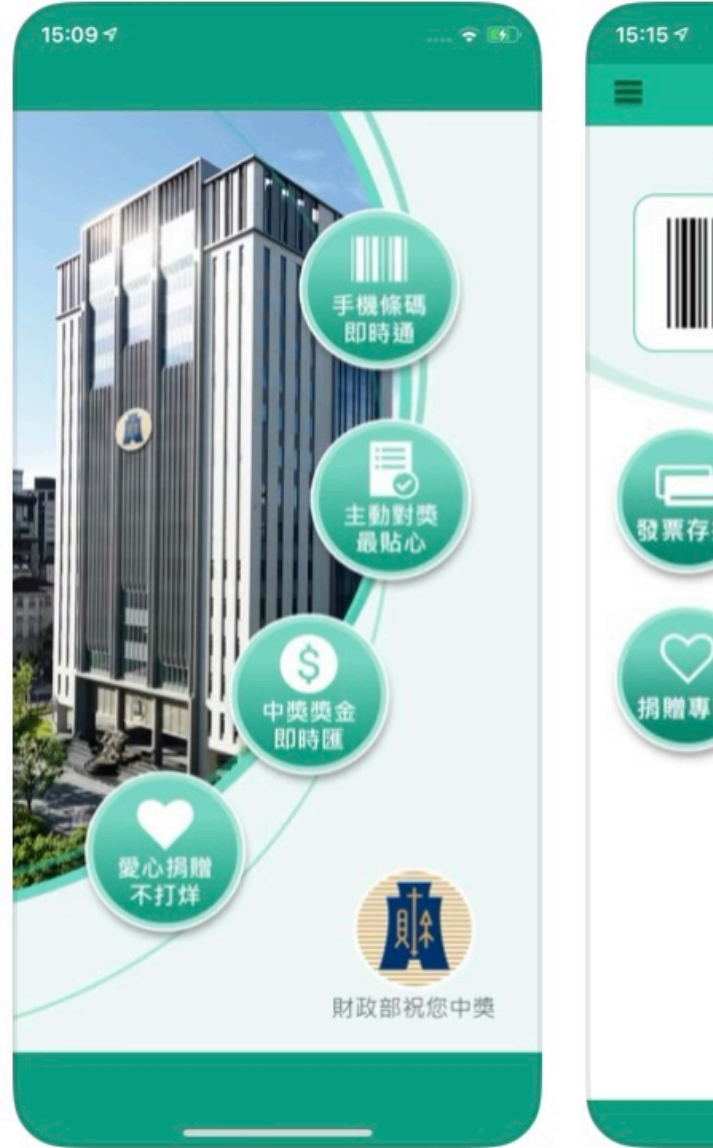

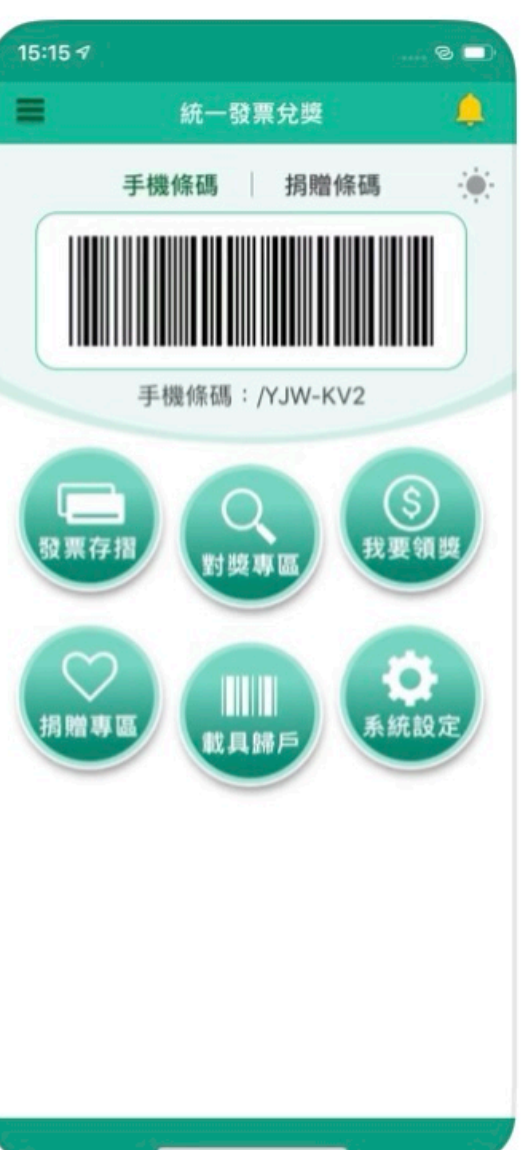

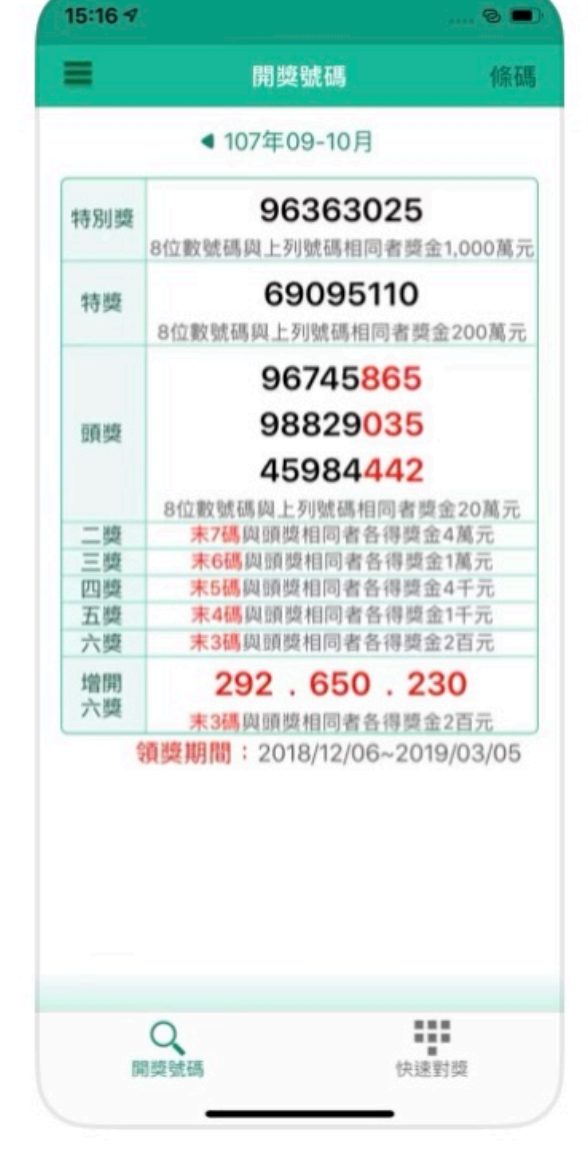

### 登入手機號碼、驗證碼

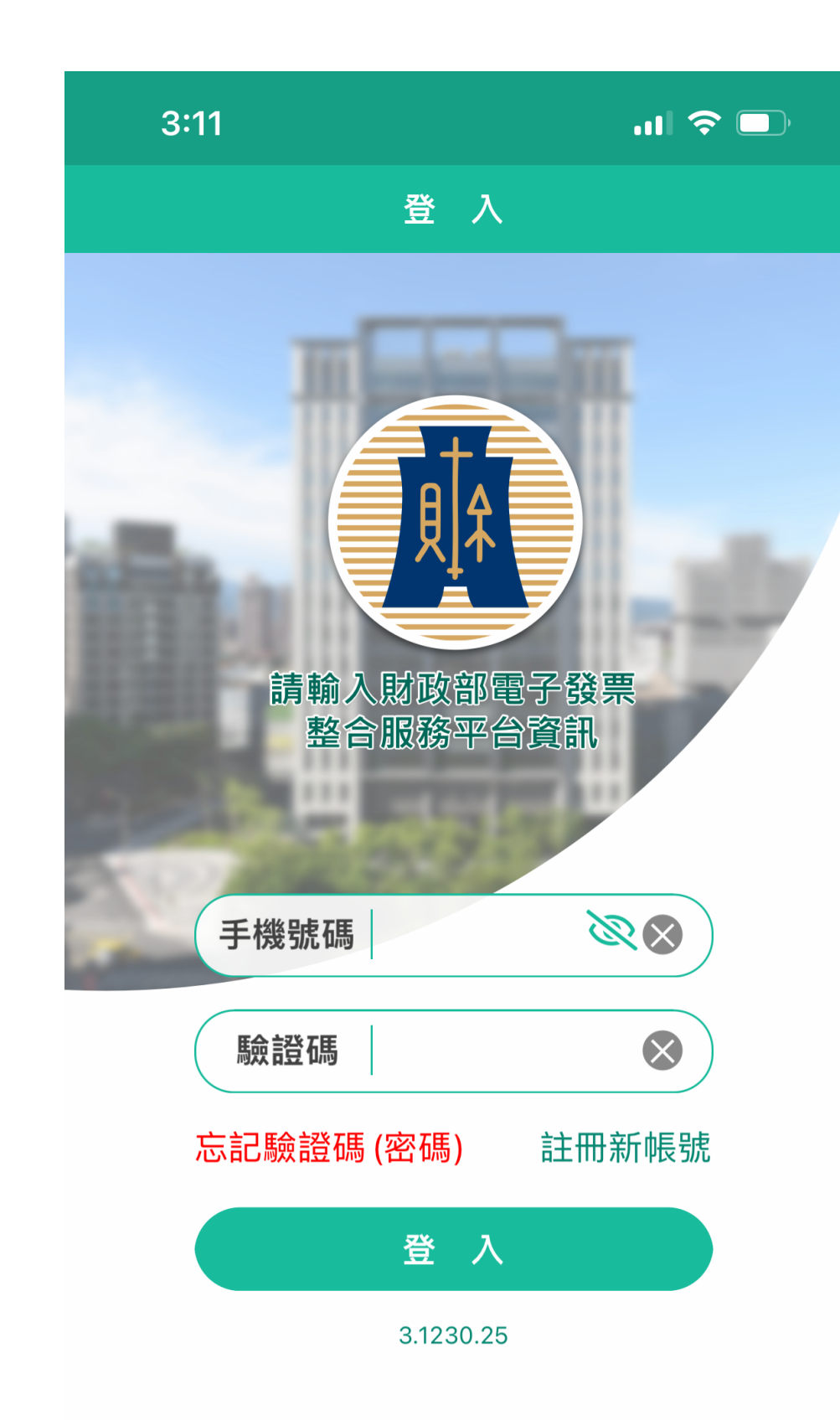

### 自動綁定手機條碼

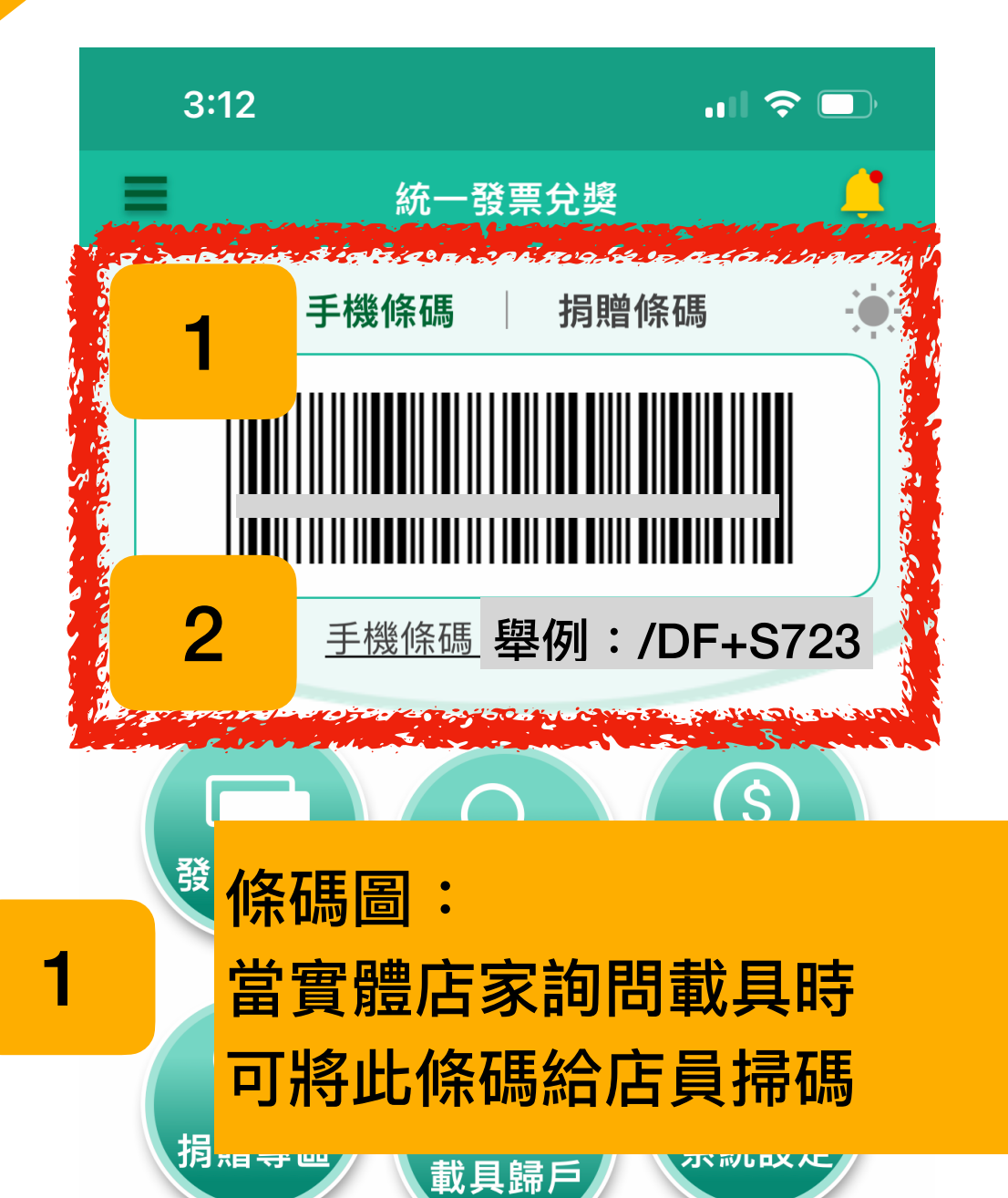

手機條碼:

2

於Joylife結帳商品或著其他網路 購物時複製(/+七碼英文+數字 +符號)於載具欄位,就可將電 子發票存入雲端囉!

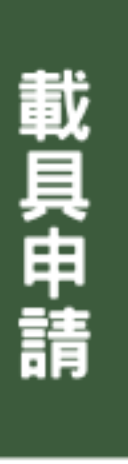

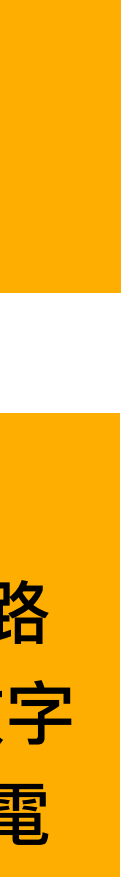

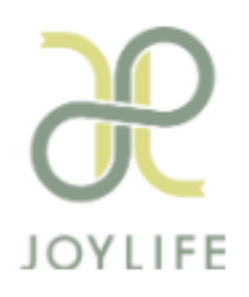

## 會員系統使用載具

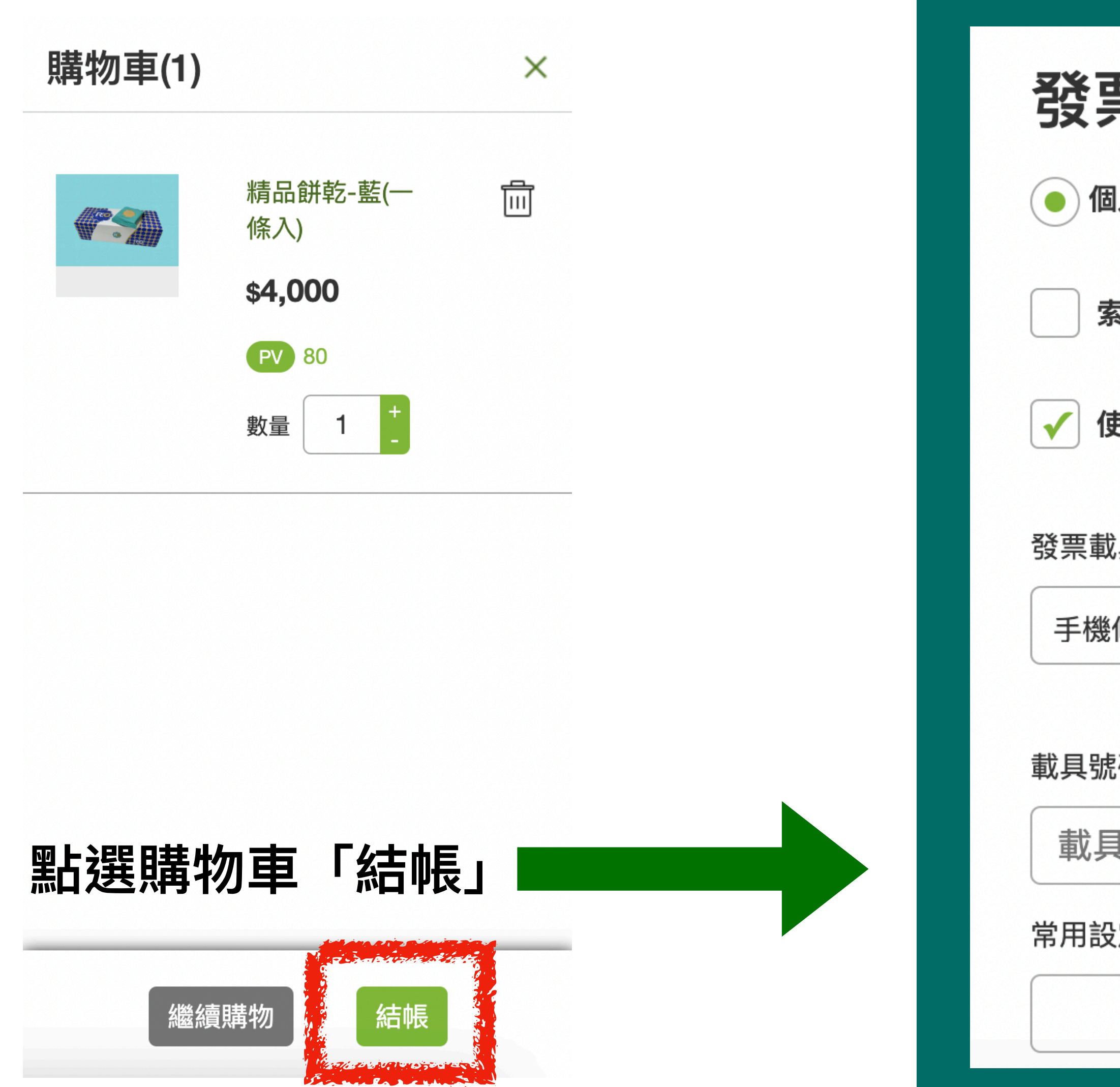

### 購物車結帳後下拉找到「發票資訊」,依序填寫資料

| <b>と票資訊</b> |            |
|-------------|------------|
| 個人 公司       |            |
| 索取紙本發票      |            |
| 使用載具        |            |
| 票載具         |            |
| F機條碼載具      |            |
|             |            |
| 具號碼         | 自常用設定中選擇>> |
| 載具號碼        |            |
| 用設定備註       |            |
|             | 加λ党田設定     |

加入常用設定

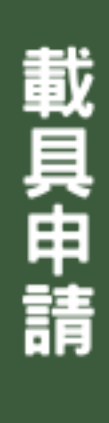

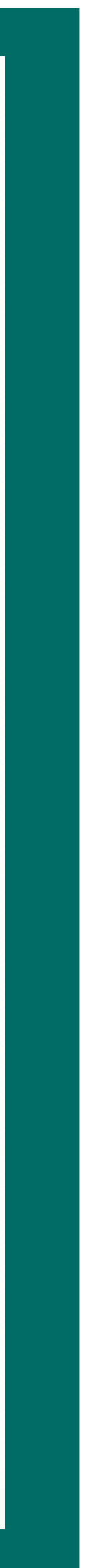

T

T

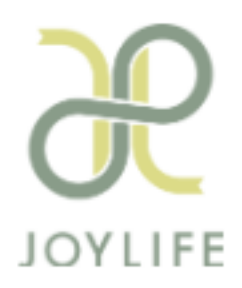

## 會員系統使用載具

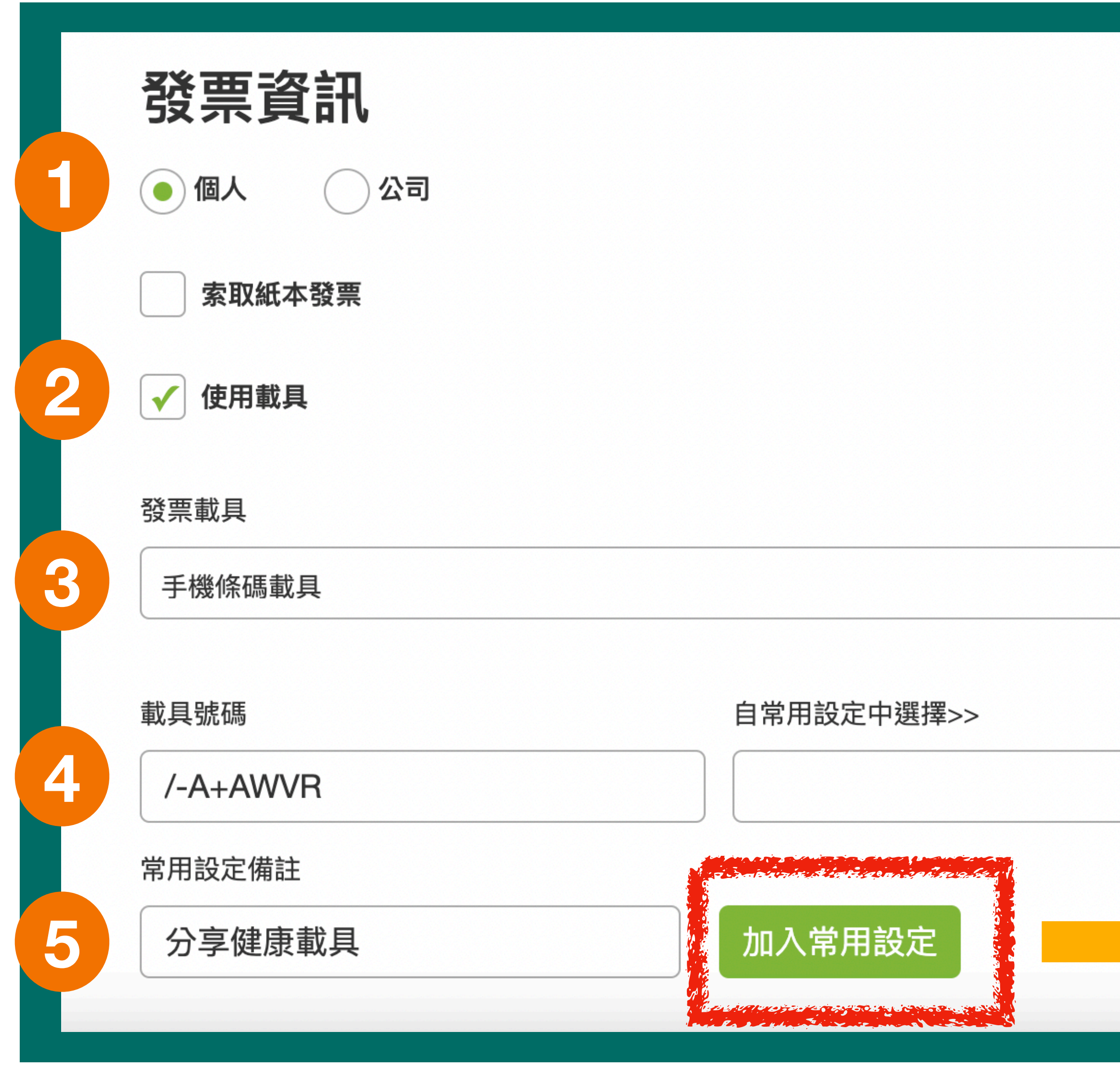

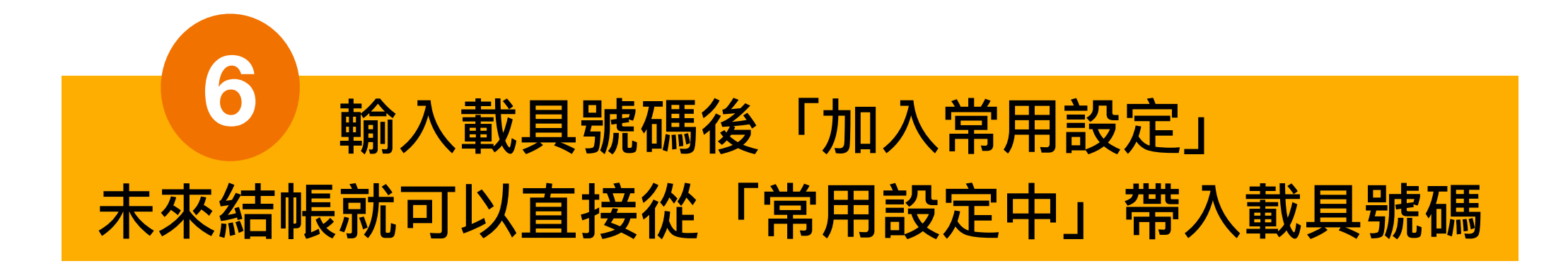

|   | 已成功加入常用設定<br><b>索取紙本發票</b><br>1.建議您使用[雲端發票],不索取[紙本發票],節能減碳。<br>2.財政部有增設雲端發票專屬款項,讓您中獎機會大增。                                                                                                    |
|---|----------------------------------------------------------------------------------------------------|
|   |                                                                                                    |
|   | ・       ・       ・       ・       ・       ・       ・       ・       ・       ・       ・       ・       ・       ・       ・       ・       ・       ・       ・       ・       ・       ・       ・       ・       ・       ・       ・       ・       ・       ・       ・       ・       ・       ・       ・       ・       ・       ・       ・       ・       ・       ・       ・       ・       ・       ・       ・       ・       ・       ・       ・       ・       ・       ・       ・       ・       ・       ・       ・       ・       ・       ・       ・       ・       ・       ・       ・       ・       ・       ・       ・       ・       ・       ・       ・       ・       ・       ・       ・       ・       ・       ・       ・       ・       ・       ・       ・       ・       ・       ・       ・       ・       ・       ・       ・       ・       ・       ・       ・       ・       ・       ・       ・       ・       ・       ・       ・       ・       ・       ・       ・       ・       ・       ・       ・       ・       ・       ・       ・ |
| - | 手機條碼載具                                                                                                    |
|   | <ul> <li>載具號碼</li> <li>自常用設定中選擇&gt;&gt;</li> <li>↓</li> <li>★</li> <li>分享健康載具</li> </ul>                                                                                                    |
|   | 加八市<br>Hittice<br>Line<br>Line<br>Line<br>Line<br>Line<br>Line<br>Line<br>Lin                                                                                                    |

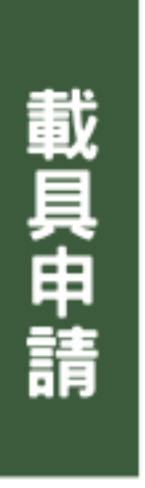

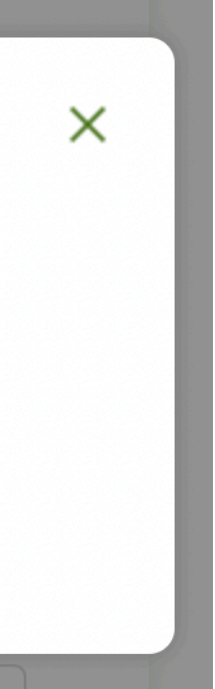

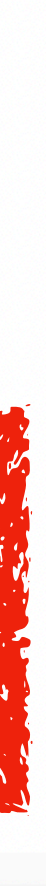